## Using Windows DiskPart Tool to Reset External USB SSD Drive to Factory

Right click on the Windows Button and Left Click on Run.

1/4

Type DiskPart in the text input line and press enter. Next to the DISKPART> prompt, enter the following commands. Make sure to select he proper drive # that you want to "CLEAN" (that is, to reset to factory). If you select the wrong disk, like the Disk C:> where the operating system is installed, you will likely DELETE YOUR WINDOWS O/S.

Microsoft DiskPart version 10.0.19041.3636

Copyright (C) Microsoft Corporation. On computer: DESKTOP-EI33F04

DISKPART> list disk

| Disk ### | Status | Size    | Free    | Dyn | Gpt |
|----------|--------|---------|---------|-----|-----|
|          |        |         |         |     |     |
| Disk 0   | Online | 1863 GB | 1024 KB |     |     |
| Disk 1   | Online | 15 TB   | 0 B     |     | *   |

DISKPART> select disk 1

Disk 1 is now the selected disk.

DISKPART> clean

DiskPart succeeded in cleaning the disk.

DISKPART> list disk

|   | Disk ### | Status | Size    | Free    | Dyn | Gpt |
|---|----------|--------|---------|---------|-----|-----|
|   |          |        |         |         |     |     |
|   | Disk 0   | Online | 1863 GB | 1024 KB |     |     |
| k | Disk 1   | Online | 15 TB   | 15 TB   |     |     |
|   |          |        |         |         |     |     |

## DISKPART> Exit

Now you can use Windows Disk Management Snap-in to initialize the disk, partition it, and format it.

WELL MAYBE NOT!

You may need to do more to separately delete each of the two partitions on disk 1, including using the "override" parameter to delete any protected partitions, and then clean the entire selected disk again. Thereafter, if you list partition on the selected disk, there will be none listed. Try to follow what I did as follows:

Last update: 2024/01/03 using\_windows\_diskpart\_reset\_external\_ssd\_drive\_factory https://installconfig.com/doku.php?id=using\_windows\_diskpart\_reset\_external\_ssd\_drive\_factory 02:34

Microsoft DiskPart version 10.0.19041.3636 Copyright (C) Microsoft Corporation. On computer: DESKTOP-EI33F04 DISKPART> list disk Disk ### Dyn Gpt Status Size Free \_ \_ \_ \_ \_ \_ \_ \_ \_ - - -- - -Disk 0 Online 1863 GB 1024 KB 0 B \* Disk 1 Online 15 TB DISKPART> select disk 1 Disk 1 is now the selected disk. DISKPART> list partition Offset Partition ### Type Size ------ - - - - - -- - - - - - -Partition 1 Reserved 15 MB 24 KB Partition 2 Primary 15 TB 16 MB DISKPART> select partition 2 Partition 2 is now the selected partition. DISKPART> list partition Partition ### Type Size **Offset** ------ - - - - - -Partition 1 Reserved 15 MB 24 KB \* Partition 2 Primary 15 TB 16 MB DISKPART> select partition 2 Partition 2 is now the selected partition. DISKPART> delete partition DiskPart successfully deleted the selected partition. DISKPART> select partition 1 Partition 1 is now the selected partition. DISKPART> list partition **Offset** Partition ### Type Size

| 2024/01/03 09:40                           | 3/4                      |                  | Using Windo    | ows DiskPa | irt Tool to    | o Reset External L | ISB SSD Drive to Facto | ory |
|--------------------------------------------|--------------------------|------------------|----------------|------------|----------------|--------------------|------------------------|-----|
| * Partition 1<br>Partition 2               | Reserved<br>Primary      |                  | 15 MB<br>15 TB | 24<br>16   | сс<br>КВ<br>МВ |                    |                        |     |
| DISKPART> delet                            | e partition              |                  |                |            |                |                    |                        |     |
| Virtual Disk Se<br>Cannot delete a<br>set. | rvice error<br>protected | :<br>partitio    | n without      | the f      | orce           | protected          | parameter              |     |
| DISKPART> selec                            | t partition              | 1                |                |            |                |                    |                        |     |
| Partition 1 is                             | now the sel              | ected pa         | rtition.       |            |                |                    |                        |     |
| DISKPART> list                             | partition                |                  |                |            |                |                    |                        |     |
| Partition ###                              | • Туре                   |                  | Size           | 0ffse      | t              |                    |                        |     |
| * Partition 1<br>Partition 2               | Reserved<br>Primary      |                  | 15 MB<br>15 TB | 24<br>16   | KB<br>MB       |                    |                        |     |
| DISKPART> delet                            | e partition              | overrid          | е              |            |                |                    |                        |     |
| DiskPart succes                            | sfully dele              | ted the          | selected       | partit     | ion.           |                    |                        |     |
| DISKPART> list                             | partition                |                  |                |            |                |                    |                        |     |
| Partition ###                              | • Туре                   |                  | Size           | Offse      | t              |                    |                        |     |
| Partition 1<br>Partition 2                 | Reserved<br>Primary      |                  | 15 MB<br>15 TB | 24<br>16   | KB<br>MB       |                    |                        |     |
| DISKPART> list disk                        |                          |                  |                |            |                |                    |                        |     |
| Disk ### Sta                               | itus                     | Size             | Free           | Dyn        | Gpt            |                    |                        |     |
| Disk 0 Onl<br>* Disk 1 Onl                 | ine<br>ine               | 1863 GB<br>15 TB | 1024 KB<br>0 B |            | *              |                    |                        |     |
| DISKPART> selec                            | t disk 1                 |                  |                |            |                |                    |                        |     |
| Disk 1 is now the selected disk.           |                          |                  |                |            |                |                    |                        |     |
| DISKPART> clean                            |                          |                  |                |            |                |                    |                        |     |
| DiskPart succeeded in cleaning the disk.   |                          |                  |                |            |                |                    |                        |     |
| DISKPART> list disk                        |                          |                  |                |            |                |                    |                        |     |
| Disk ### Sta                               | tus                      | Size             | Free           | Dyn        | Gpt            |                    |                        |     |

Last update: 2024/01/03 using\_windows\_diskpart\_reset\_external\_ssd\_drive\_factory https://installconfig.com/doku.php?id=using\_windows\_diskpart\_reset\_external\_ssd\_drive\_factory 02:34

Disk 0 Online 1863 GB 1024 KB \* Disk 1 Online 15 TB 15 TB

DISKPART> list partition

There are no partitions on this disk to show.

DISKPART>

From: https://installconfig.com/ - Install Config Wiki

Permanent link: https://installconfig.com/doku.php?id=using\_windows\_diskpart\_reset\_external\_ssd\_drive\_factory

Last update: 2024/01/03 02:34

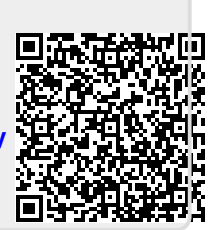